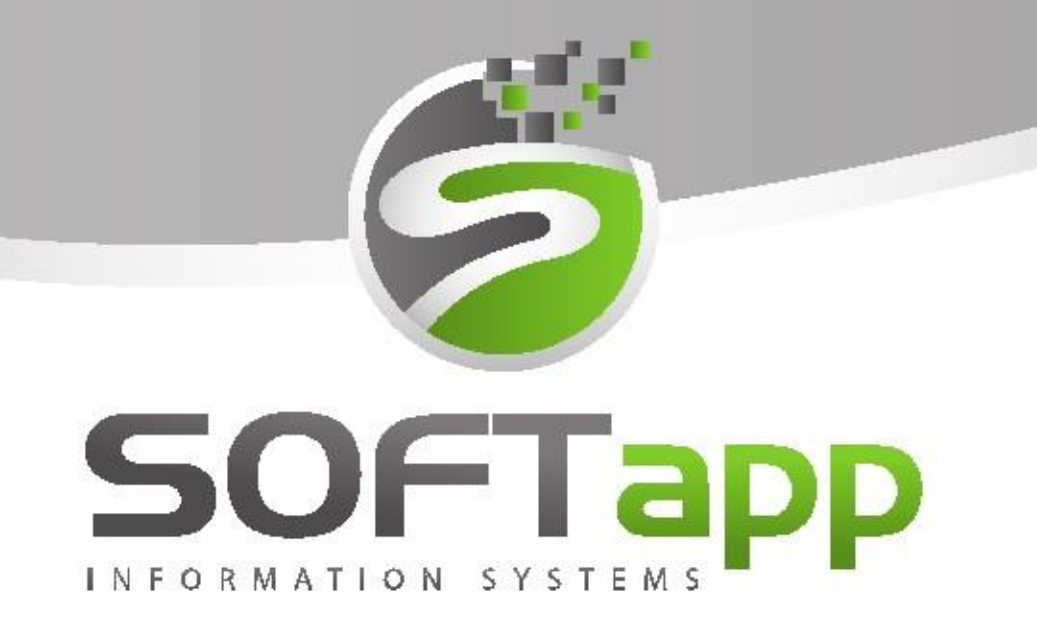

Webový plánovač a EASY Q

# MANUÁL

## Webový plánovač a EASY Q

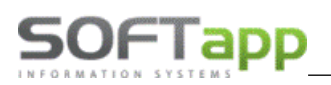

## 1. Nastavení

#### 1.1 Nastavení webového plánovače

Pro import nabídky z EASY Q do webového plánovače, je důležité zatrhnout v **Nastavení** parametr na záložce **Obecné -> IMPORTOVAT NABÍDKU.** 

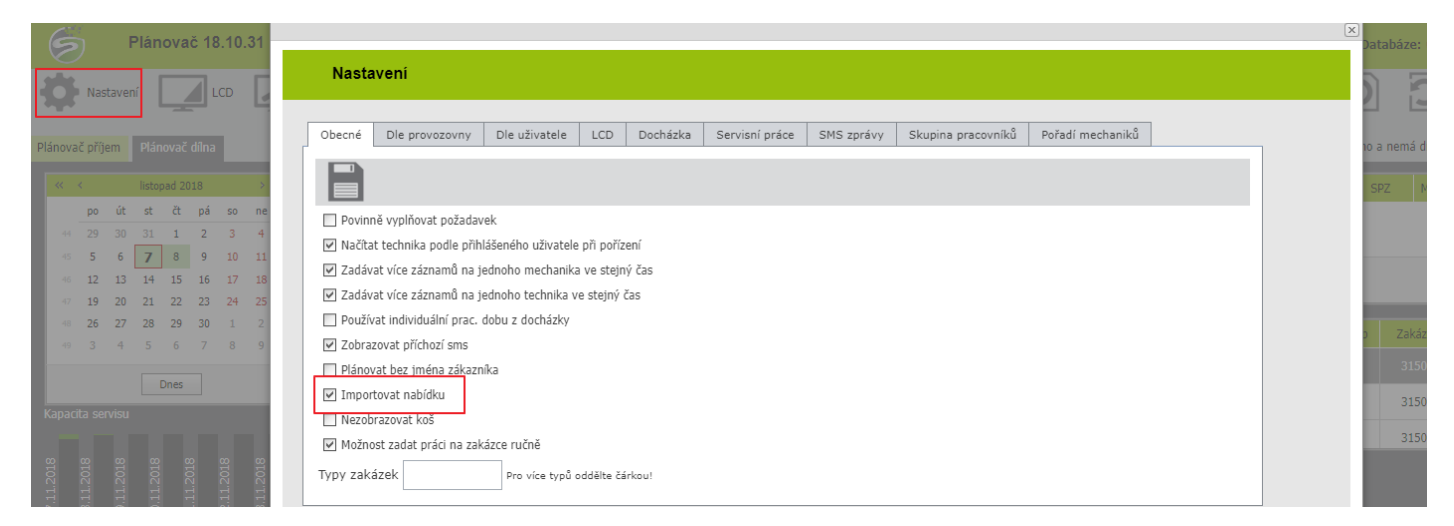

Po zatržení tohoto parametru se v Plánu dílna zobrazí nové okno - tzv. Koš.

| Pláne | Na<br>Vač př | istave<br>íjem | ení<br>Plár | novač d | ] LCD<br>îlna | [        |    | ] LCD | Dílna |   | SMS k | omunik: | ace    |               |               |                     |     | Příjem bez zakáz | zky Příje | m včet | ně zakázky    | Uzavřená za | Refres        | sh 🔓  | D<br>ráno a nem | Res á dínu | et Odhlásit<br>Na zakázce se pracuje |
|-------|--------------|----------------|-------------|---------|---------------|----------|----|-------|-------|---|-------|---------|--------|---------------|---------------|---------------------|-----|------------------|-----------|--------|---------------|-------------|---------------|-------|-----------------|------------|--------------------------------------|
| ~     | <            |                | listo       | pad 201 | 8             |          | >  | ]     | Čas   | 1 |       |         | Příjem | Jméno klienta | SPZ           | Technik             | Тур | Zakázka 🔶        |           |        | Datum na      | bídky Na    | bídka K       | lient | SPZ             | Model voz  | 1                                    |
|       | ро           | út             | st          | ä       | pá s          | o n      | ie |       | 07:00 | 0 | Þ     | $\odot$ |        |               |               |                     |     | 0                |           |        |               |             |               |       |                 |            |                                      |
|       | 4 29         | 30             | 31          | 1       | 2 3           |          | 4  |       | 07:30 | 0 | Þ     | $\odot$ |        |               |               |                     |     | 0                |           |        |               | No da       | ata to displa | Ŋ     |                 |            |                                      |
|       | 6 5<br>6 12  | 13             | 14          | 8       | 9 1<br>16 1   | 01<br>71 | 8  |       | 08:00 | 0 | Þ     | $\odot$ |        |               |               |                     |     | 0                |           |        |               |             |               |       |                 |            |                                      |
|       | 7 19         | 20             | 21          | 22      | 23 2          | 4 2      | 25 |       | 08:30 | 0 | ø     | $\odot$ |        |               |               |                     |     | 0                |           |        |               |             |               |       |                 |            |                                      |
|       | 26           | 27             | 28          | 29      | 30 1          | 1 2      | 2  |       | 09:00 | 0 | Þ     | $\odot$ |        |               |               |                     |     | 0                |           |        | Datum zakázky | Klient      | SPZ           | 1.    | Typ Za          | kázka      |                                      |
|       | 9 3          | 4              | 5           | 6       | 7 8           | 3 9      | 9  |       | 09:30 | 0 | Þ     | $\odot$ |        | SOFTAPP       | 1E2 15-<br>79 | Tomáš<br>Přijmeni87 |     | 31503950         |           | alt    | 05.11.2018    | Alena       | 2H1 24-       | 82    | 3               | 1503946    |                                      |

## 2. Přenos nabídky z EASY Q

#### 2.1 Import

Nabídky, které jsou vytvořeny přes EASY Q, se po stisknutí tlačítka "**Přenést do DMS"** přesunou do **"koše"** ve webovém plánovači.

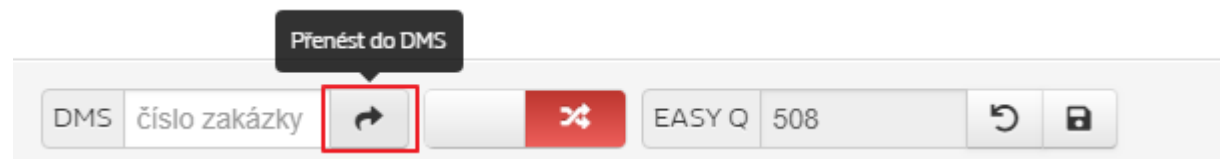

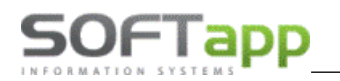

|             |       | Datum nat  | oídky | Nabíd | ka  | Klient  | SPZ         |    | Model voz                  |   |
|-------------|-------|------------|-------|-------|-----|---------|-------------|----|----------------------------|---|
| <u>ıllı</u> | 8     | 07.11.2018 | }     | 508   |     | SOFTAPP | 1TA 4<br>47 | 7- | Renault<br>Thalia          | 1 |
| <u>ıllı</u> | ⊗     | 07.11.2018 | }     | 507   |     | Softapp | 1H5 5<br>76 | 9- | CLIO 2<br>BERLINE<br>3PRTE |   |
| .h          | ~     |            |       |       |     | Libor   | 528.1       | 1- | Renault                    | - |
|             | Datu  | m zakázky  | Klie  | ent   |     | SPZ     | Тур         | Z  | Zakázka                    |   |
| alt         | 05 11 | 2018       | Alena | 1     | 2H1 | 24-82   |             |    | 31503046                   | 1 |

#### 2.2

Zobrazuje seznam importovaných nabídek z EASY Q, na které ještě není plánovaná dílna ani zakázka.

Smazat – nabídka se z "Koše" smaže, ale v případě nového přenosu z Easy Q se znovu do Koše dotáhne.

Nabídka byla smazána

Informace

**Naplánovat tento záznam** – po kliknutí na ikonku grafu se zobrazí okno na plánování záznamu. Plánovat záznam lze ve webovém plánovači z EASY Q více způsoby (viz kapitola 3).

## 3. Plánování nabídky z EASY Q

#### 3.1 Založení záznamu - plánovač příjem

- Záznam lze založit kliknutím na ikonku "šipky" na časové ose přímo u zvoleného času příjmu

| 08:00 | 0 | jo. | $\odot$ |  |  |  |  |
|-------|---|-----|---------|--|--|--|--|
|-------|---|-----|---------|--|--|--|--|

Zobrazí se okno "Plánování záznamu", kde vybereme vyhledávání podle Nabídky a stiskneme ENTER. Takto se vyhledají všechny nabídky, které jsou naimportovány v koši. Pokud známe číslo nabídky, lze jej zapsat přímo do vyhledávacího řádku s lupou.

## SOFTapp

| Plánování záznamu                     |              |               |                 |                       |              | Založil: Nezná<br>Datum založení: Nezná |
|---------------------------------------|--------------|---------------|-----------------|-----------------------|--------------|-----------------------------------------|
| Dvý zákazník Vpravit                  | zákazníka 🔒  | Nové vozidlo  | Upravit vozidlo | <b>+ -</b> Objednávky |              |                                         |
| Klient SPZ VIN Město                  | Telefon Zaká | ázka Nabídka  |                 |                       |              |                                         |
| ρ                                     |              |               |                 |                       |              | ОК                                      |
| Servisní práce                        | a            | •             |                 |                       |              |                                         |
|                                       |              |               |                 |                       |              | dní vozidlo                             |
|                                       | Nabídka      | Jméno klienta | SPZ             | Název                 | Měst         | uje odvoz                               |
| Vybrat                                | 508 SO       | DFTAPP        | 1TA 47-47       | Renault Thalia        | Bílovec      | bní jízda                               |
| Vybrat                                | 507 So       | ftapp         | 1H5 59-76       | CLIO 2 BERLINE 3PRTE  | Valašské Mez | zovat na LCD                            |
|                                       |              |               |                 |                       |              | at SMS                                  |
|                                       |              |               |                 |                       |              |                                         |
| Klient                                |              |               |                 |                       |              |                                         |
| VIN                                   |              |               |                 |                       |              |                                         |
|                                       |              |               |                 |                       |              |                                         |
| · · · · · · · · · · · · · · · · · · · |              |               |                 |                       | •            |                                         |
| Prace na vozidle v dilně<br>Zavřít    |              |               |                 |                       |              |                                         |

#### 3.2 Založení záznamu – plán dílna

 Záznam založíme tak, že vyznačíme u daného mechanika čas, který by měl strávit na této zakázce (tyto čtverečky se nám podbarví modře) a přes pravý klik vybereme "Nový záznam".

|              | 7:00     | 7:30  | 8:00 | 8:30        | 9:00 | 9:30 | 10:00 |
|--------------|----------|-------|------|-------------|------|------|-------|
| P.Přijmeni4  | + From 7 | . lis |      |             |      |      |       |
| A.Přijmeni10 |          |       |      |             |      |      |       |
| O.Přijmeni92 |          |       |      |             |      |      |       |
| J.Přijmeni93 |          |       | N    | ový záznam  |      |      |       |
| M.Přijmeni98 |          |       | N    | epřítomnost |      |      |       |
| J.Přijmeni19 |          |       | N    | ová poznámk | a    |      |       |

Klikneme na **tlačítko Nabídka** a zadáme číslo nabídky do vyhledávacího řádku s lupou nebo vyhledáme všechny nabídky přes **ENTER na tlačítku Nabídka** a následně vybereme tu, na kterou záznam plánujeme.

MAY

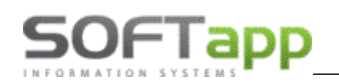

| Plánování záznamu                         |                       |                 |                 |                      |              | Založil: Neznám<br>Datum založení: Neznám |
|-------------------------------------------|-----------------------|-----------------|-----------------|----------------------|--------------|-------------------------------------------|
| 🔋 💂 Nový zákazník                         | Upravit zákazníka 🛛 🗧 | Nové vozidlo    | Upravit vozidlo | + - Objednávky       |              |                                           |
| Klient SPZ VIN                            | Město Telefon Z       | Zakázka Nabídka |                 |                      |              |                                           |
| P                                         |                       |                 |                 |                      |              | OK                                        |
| Servisní práce                            | ěr vozidla            |                 |                 |                      |              |                                           |
|                                           |                       |                 |                 |                      |              | dní vozidlo                               |
|                                           | Nabídka               | Jméno klienta   | SPZ             | Název                | Měst         | uje odvoz                                 |
|                                           | Vybrat 508            | SOFTAPP         | 1TA 47-47       | Renault Thalia       | Bilovec      | bní jízda                                 |
|                                           | Vybrat 507            | Softapp         | 1H5 59-76       | CLIO 2 BERLINE 3PRTE | Valašské Mez | zovat na LCD                              |
| Klient<br>VIN<br>Práce na vozidle v dílné | Zavřít                |                 |                 |                      | •            | at SMS                                    |

Pokud použijeme tento způsob, už nemusíme vybírat mechanika, jelikož jsme ho už vybrali při předešlém kroku. Nemusíme vybírat ani technika pokud máme v nastavení zatrhlý parametr **"Načítat technika podle přihlášeného uživatele při pořízení" (Nastavení -> Obecné**).

Načítat technika podle přihlášeného uživatele při pořízení

|                | Nový zákazník     |                     | Upravit zákazníka                |                   | vozidlo                 | Upravit vozidlo      | Objednávky          |
|----------------|-------------------|---------------------|----------------------------------|-------------------|-------------------------|----------------------|---------------------|
| Klient         | SPZ \             | VIN Město           | Telefon Zakázka                  | Nabídka           |                         |                      |                     |
| P              |                   |                     |                                  |                   |                         |                      | ОК                  |
| Servisní práce |                   |                     | <ul> <li>Potřebný čas</li> </ul> | Ĵ, F              | Předběžná fakturace 0,4 | 40 Odhadová cena 0,0 | 0                   |
|                |                   | Požadavek kl        | ienta:                           |                   | Datum příjmu            | 07.11.2018 -         | Náhradní vozidlo    |
| Dezinfikování  | klimatizace včetn | ě výměny pylového f | iltru s aktivním uhlím           | Datum příjmu kone | c 07.11.2018 -          | Požaduje odvoz       |                     |
|                |                   |                     |                                  |                   | Začátek příjmu          | 7:00                 | ☑ Zobrazovat na LCD |

Do nabídky stažené z EASY Q se nám v plánovači dotáhne **servisní práce a předběžná fakturace**. Tyto informace vidíme již při plánování záznamu. Můžeme doplnit i odhadovanou cenu.

| i Podrobnosti   | 🏲 Budoucí potřeby 🕐 💄 Zákazník 😭 Vozidlo                                |           |          |      |       | ×        |
|-----------------|-------------------------------------------------------------------------|-----------|----------|------|-------|----------|
| Popis           |                                                                         | Reference | Množství | Cena | Sklad | Součet   |
| 🗢 🗹 💌 De        | zzinfikování klimatizace včetně výměny pylového filtru s aktivním uhlím |           |          |      |       | 986.30 = |
| Díly            |                                                                         |           |          |      |       | 588.80   |
| Pracovní hodiny |                                                                         |           | 0.40     |      |       | 226.32   |
|                 |                                                                         |           |          |      |       |          |

NAPH STHEE COR

Po uložení záznamu se tato nabídka smaže z koše.

#### 3.3 Objednávka odběratele

Při uložení záznamu se automaticky vytvoří i objednávka odběratele, na kterou nás upozorní ikonka **baterie** u tohoto záznamu.

|              | 7:00                        | 7:30                                                        | 8:00                                    | 8:30 | 9:00 | 9:30 | 10:00 |
|--------------|-----------------------------|-------------------------------------------------------------|-----------------------------------------|------|------|------|-------|
| P.Přijmeni4  | + From 7                    | . lis                                                       |                                         |      |      |      |       |
| A.Přijmeni10 |                             |                                                             |                                         |      |      |      |       |
| O.Přijmeni92 | Dezinfi<br>včetně vý<br>s a | OFTAPP 1T/<br>ikování klima<br>íměny pylov<br>aktivním uhli | A 47-47<br>atizace<br>rého filtru<br>ím |      |      |      |       |
| J.Přijmeni93 |                             |                                                             |                                         |      |      |      |       |
| M.Přijmeni98 |                             |                                                             |                                         |      |      |      |       |
| 1 Dřiimeni10 |                             |                                                             |                                         |      |      |      |       |

Přes pravý klik -> Objednávy odběratele si můžeme tuto objednávku zobrazit a popřípadě doplnit další díl.

| P.Přijmeni4  | ← F  | Přenést do koše       |  |
|--------------|------|-----------------------|--|
| A.Přijmeni10 |      | Odeslat SMS           |  |
|              | -    | Objednávky odběratele |  |
| O Dřijmoni02 | D    | Práce na zakázce      |  |
| 0.Fijineni52 | včet | Detail plánování      |  |
| ×            |      |                       |  |

#### <u>Objednávka odběratele – webový plánovač</u>

| Číslo           | Kod      | Klient  | Čís. materiálu | Název                | Množství | Sklad | Dodané | Poznámka |  |  |  |
|-----------------|----------|---------|----------------|----------------------|----------|-------|--------|----------|--|--|--|
| 301399          | 45194924 | SOFTAPP | 7711228912     | Filtr pyl.CL2/V6,KNG | 1,000    | 2,000 | 0,000  |          |  |  |  |
| abídka E        | ASY Q    |         |                |                      |          |       |        |          |  |  |  |
| - Filte e aleti | iv ublím |         | 77             | 11228912             |          |       | 1.00   | .99 90   |  |  |  |

Ve skladu se nám tato objednávka odběratele zobrazí pod číslem objednávky z webového plánovače.

Číslo odběratelské objednávky je číslo nabídky z EASY Q a referent odběratele je MPO (= EASY Q) + přihlašovací jméno toho uživatele, který záznam vytvořil.

why siner

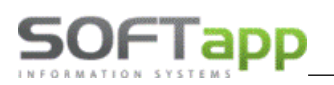

|                            |                       | Oprava objedna          | ávek od                             | dběra  | tele         |             |            |           | ×      |
|----------------------------|-----------------------|-------------------------|-------------------------------------|--------|--------------|-------------|------------|-----------|--------|
| F3 F4 F5 F6                | F9 F12 🐧 🎒            | Číslo <u>m</u> ateriálu | Číslo materiálu 7711228912 🖸 Refres |        |              |             |            |           | G      |
| Číslo sk <u>l</u> adu      | 1                     | Filtr pyl.CL2/V6        | ,KNG                                |        |              |             |            | D5        |        |
| Č.objed <u>n</u> ávky      | 0 301399              | Aktuální sklad          | (Zámě                               | ny) N  | /šech.sklady | Bloková     | no K       | dispozici |        |
| <u>S</u> tředisko          |                       | 2,000                   | 0,00                                | 00     | 4,000        | 2,0         | 000        | 0,000     | Dod    |
| Zakázka                    | 0                     | Množst <u>v</u> í       | V                                   |        | 1,000        |             |            |           |        |
| Da <u>t</u> um vystavení   | 07.11.2018 13:47      | Termín plnění           |                                     | 07.11. | 2018         | Komentá     | ř          |           |        |
| Ref.dodav.                 |                       | Kód dodavat.            |                                     |        |              |             |            |           | 0      |
| <u>K</u> ód dealera        |                       | M <u>ě</u> na a kurs    |                                     | Kč     | 0,000        | Typ object  | dnávky     |           |        |
| Objed <u>n</u> ávka odběr. | 508                   | % slevy                 |                                     |        | 0,00         |             |            |           | ~      |
| Kód odběratele             | 45194924              | Poznámka                |                                     |        |              | Intervend   | e          |           |        |
|                            | SOFTAPP               | Jednot.cena             |                                     |        | 588,800      | Rozlišení   | i          |           |        |
| Ref.odběrat.               | MPO Správce sys       | Cena celkem             |                                     |        | 588,80       |             |            | ×         |        |
| Způs.dopravy               |                       | ZAPSAT                  |                                     |        |              | N           | eobjeanava |           |        |
| Číslo Číslo ma             | iteriálu Název        | materiálu               | Mnoż                                | žství  | Dodáno       | Výd.list Uz | avřeno     | Jedn.cena | Celk 🔺 |
| ▶ 301399 771122891         | 12 Filtr pyl.CL2/V6,K | NG                      |                                     | 1,000  | ,000         | 0 F         |            | 588,800   | 8,80   |

## 4. Založení záznamu ve webovém plánovači a přenos do EASY Q a zpět do DMS

#### 4.1 Vytvoření záznamu

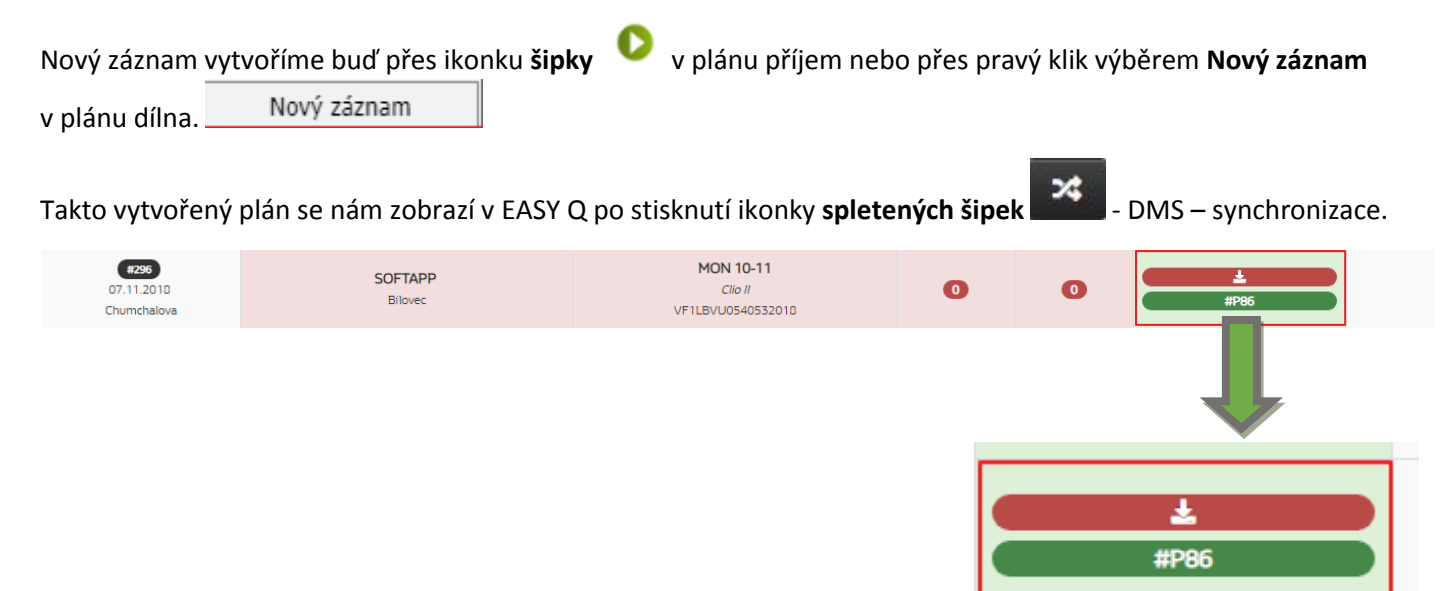

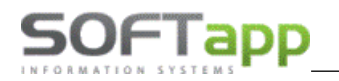

Plán vytvořený v plánovači se zobrazí v EASY Q s číslem zakázky #P = vytvořeno ve webovém plánovači + číslo plánu.

Jelikož na tento záznam není ještě žádná objednávka na díl, ani žádná práce, je horní políčko červené.

Po vybrání požadované práce a reference, přeneseme data zpátky do DMS.

|      |     | Pře | nést do Di | MS |
|------|-----|-----|------------|----|
| DMS  | DOC | 5   |            |    |
| DIMS | P60 | 5   | ~          |    |

Když se data přenesou do DMS, pak je v plánovači vidět již vytvořenou objednávku odběratele, kterou nám znázorní **baterie**. Podle její barvy poznáme, zda máme díly skladem nebo se musí objednat.

Ve skladu vidíme tuto objednávku s číslem nabídky z webového plánovače v poli **Objednávka odběratele** (P86).

| F3 F4 F5 F6                  | F9 F1                        | 12 🖪 🎒            | Číslo <u>m</u> ateriálu | 82                        | 20083              | 0182    | ♀ Refresh       | Part U S        | G      |  |  |
|------------------------------|------------------------------|-------------------|-------------------------|---------------------------|--------------------|---------|-----------------|-----------------|--------|--|--|
| Číslo skladu                 | 1                            |                   | ?emen CL/KN             | ?emen CL/KNG/TH/TW/L VĚŠ1 |                    |         |                 |                 |        |  |  |
| Č.objed <u>n</u> ávky        | objed <u>n</u> ávky 0 301400 |                   | Aktuální sklad          | (Zámě                     | (Záměny) Všech.skl |         | Blokováno       | K dispozici     |        |  |  |
| <u>S</u> tředisko            | ředisko                      |                   | 1,000                   | 0,0                       | 00                 | 2,000   | 2,000           | -1,000 D        | od     |  |  |
| Zakázka 31503952             |                              | Množst <u>v</u> í | ✓                       |                           | 1,000              |         |                 |                 |        |  |  |
| Da <u>t</u> um vystavení     | Termín plnění                |                   | 07.11                   | .2018                     | Komentář           |         |                 |                 |        |  |  |
| Ref.dodav.                   | <u>K</u> ód dodavat.         |                   |                         |                           |                    |         | 0               |                 |        |  |  |
| <u>K</u> ód dealera          |                              |                   | M <u>ě</u> na a kurs    |                           | Kč                 | 0,000   | Typ objedná     | vky             |        |  |  |
| Objed <u>n</u> ávka odběr.   |                              | P86               | % slevy                 |                           |                    | 0,00    |                 |                 | ۷      |  |  |
| Kód odběratele               | 4519                         | 4924              | Poznámka                |                           |                    |         | Intervence      |                 |        |  |  |
|                              |                              | SOFTAPP           | Jednot.cena             |                           |                    | 278,760 | Rozlišení       |                 |        |  |  |
| Ref.odběrat. MPO Správce sys |                              |                   | Cena celkem             |                           |                    | 278,76  |                 | ×               |        |  |  |
| Způs.dopravy                 |                              |                   |                         | ZAPSA                     | т                  |         |                 | Neobjednavat    |        |  |  |
| Číslo Číslo materiálu Název  |                              |                   | materiálu               | Mno                       | žství              | Dodáno  | Výd.list Uzavře | eno Jedn.cena C | Celk / |  |  |
| 301400 820083018             | 32                           | ?emen CL/KNG/T    | H/TW/L                  |                           | 1,000              | 000,    | 0 F             | 278,760 8       | 3,76   |  |  |

## 5. Založení zakázky

#### 5.1 Vytvoření zakázky do servisu

#### <u>PLÁN PŘÍJEM</u>

V plánu příjem založíme zakázku do servisu kliknutím na ikonku modrého klíče

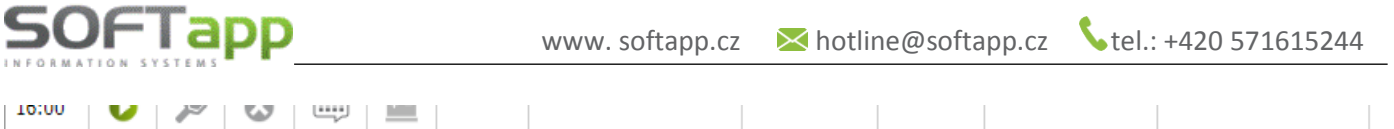

|      |   | w.  | - | V |           |         |               |               |                   |  |
|------|---|-----|---|---|-----------|---------|---------------|---------------|-------------------|--|
| 16:3 | 0 | ۶   | 8 |   | +         | SOFTAPP | 1E2 15-<br>79 | Dacia Sandero | UU1UU1R5231623064 |  |
|      |   | 100 |   |   | <u>++</u> |         |               |               |                   |  |

Zobrazí se informace s vytvořeným číslem zakázky a daný plán se podbarví modře.

|       | Informa | се    |       |        |       |            |   |         |               |                    |  |
|-------|---------|-------|-------|--------|-------|------------|---|---------|---------------|--------------------|--|
|       | Byla v  | ytvoř | ena n | ová za | akázk | a:31503958 |   |         |               |                    |  |
| 16:30 | 0       | (0,   | 0     |        |       | SOFTAR     | 1 | LE2 15- | Daria Sandero | 101100185231623064 |  |

we when the

#### PLÁN DÍLNA

V plánu dílna založíme zakázku přes pravý klik na konkrétním plánu -> založit zakázku .

| O.Přijmeni92 | Dezinfikovár             | PP 1TA 47-47<br>ní klimatizace |  |
|--------------|--------------------------|--------------------------------|--|
| ou njinemoz  | včetně výměn<br>s aktivn | Upravit záznam                 |  |
|              |                          | Smazat záznam                  |  |
| J.Příjmeni93 |                          | 7aložit zakázku                |  |
| M.Přijmeni98 |                          |                                |  |
|              |                          | Přenést do koše                |  |
| J.Přijmeni19 |                          | Odeslat SMS                    |  |

Zobrazí se informace s vytvořeným číslem zakázky a daný plán se podbarví modře.

Informace

#### Byla vytvořena nová zakázka:31503955

|              |                               | 1                                                           | 1                                      | 1 |
|--------------|-------------------------------|-------------------------------------------------------------|----------------------------------------|---|
| O.Přijmeni92 | S Dezinfi<br>včetně vý<br>s a | OFTAPP 1T/<br>ikování klima<br>íměny pylov<br>aktivním uhli | A 47-47<br>atizace<br>ého filtru<br>ím |   |
| J.Přijmeni93 |                               |                                                             |                                        |   |

#### 5.2 Zakázka v servise

Založenou zakázku z plánovače vyhledáme v servise PGCS dle čísla zakázky.

| PLÁNOVAČ    |                             | OBJEDN          | IÁVKA  | ZÁSA     | \HY    |         | ROZBOR         | DETA              | IL VOZU        | PŘEHLED                        |
|-------------|-----------------------------|-----------------|--------|----------|--------|---------|----------------|-------------------|----------------|--------------------------------|
| Objedr      | návka                       | a:              |        |          | [      | Zaka    | ázka:          |                   |                |                                |
| Číslo:      |                             | 5369752 😅       | DNÁVKA | Р        | Číslo: |         | 31503955       | 🖻 <u>N</u> ová za | ка́ска 🕂 🕅 🎑   |                                |
| Objednatel: | 09.11.2018 14:28 09.11.2018 |                 |        | 18 14:28 |        | ivázev: | Renault Thalia |                   |                |                                |
| Kód:        | 45194                       | 45194924        |        |          |        | řevzal: | Správce systér | nu                |                |                                |
| Název:      | SOFTA                       | \PP             |        |          |        |         | VÝBAVA+DOKL    | ADY P <u>O</u> ŠK | OZENÍ POZN     | IÁMK <u>A</u> <u>P</u> OJISTKA |
| Adresa:     | Pod Hu                      | od Hubleskou 17 |        |          |        |         | NAČÍST NABÍD   | ки                |                |                                |
| PSČ, Město: | 743 01 Bilovec              |                 |        |          |        |         | Počet zásahů : | <br>1 Ty          | py plátců : BO |                                |

V servise se vytvoří ZÁSAH na vybranou práci z EASY Q, jejiž název se zobrazí v DETAILNÍM POPISU ZÁSAHU.

| bjedn                                       | ávka                                        | a:                                                                                                    |                                                                                                    |                                                                                                    |                                                                                                    |                                                                                                    | _                                                                                                    | Za                                                                                                    | aka                                                                                                    | ázka:                                                                                                    |                                                                                                    |                                                                                                    |                                                                                                    |                                                                                                    |                                                                                                    |                                                                                                    |                                                                                                    |
|---------------------------------------------|---------------------------------------------|----------------------------------------------------------------------------------------------------|----------------------------------------------------------------------------------------------------|----------------------------------------------------------------------------------------------------|----------------------------------------------------------------------------------------------------|----------------------------------------------------------------------------------------------------|----------------------------------------------------------------------------------------------------|----------------------------------------------------------------------------------------------------|----------------------------------------------------------------------------------------------------|----------------------------------------------------------------------------------------------------|----------------------------------------------------------------------------------------------------|----------------------------------------------------------------------------------------------------|----------------------------------------------------------------------------------------------------|----------------------------------------------------------------------------------------------------|----------------------------------------------------------------------------------------------------|----------------------------------------------------------------------------------------------------|----------------------------------------------------------------------------------------------------|
|                                             | Číslo:                                      |                                                                                                    |                                                                                                    | 53                                                                                                    | 86975                                                                                                    | 2                                                                                                    |                                                                                                    | Čís                                                                                                    | slo:                                                                                                    |                                                                                                    |                                                                                                    |                                                                                                    |                                                                                                    |                                                                                                    | 3150                                                                                                    | 3955                                                                                                    |                                                                                                    |
| Dat. vytvoření objednávky: 09.11.2018 14:28 |                                             |                                                                                                    |                                                                                                    |                                                                                                    |                                                                                                    | _                                                                                                    |                                                                                                    |                                                                                                    |                                                                                                    | Datum                                                                                                    | přije                                                                                                    | etí vozu:                                                                                                    | 09.11                                                                                                    | .20                                                                                                    | 18 14:2                                                                                                    | 8                                                                                                    |                                                                                                    |
| jednate                                     | el:                                         |                                                                                                    |                                                                                                    |                                                                                                    |                                                                                                    |                                                                                                    |                                                                                                    | V                                                                                                    | οz                                                                                                    | idlo:                                                                                                    |                                                                                                    |                                                                                                    |                                                                                                    |                                                                                                    |                                                                                                    |                                                                                                    |                                                                                                    |
|                                             | Název:                                      | SOFTAPP                                                                                                    |                                                                                                    |                                                                                                    |                                                                                                    |                                                                                                    |                                                                                                    | S                                                                                                    | PZ:                                                                                                    | 1TA 47-47                                                                                                    |                                                                                                    |                                                                                                    |                                                                                                    |                                                                                                    |                                                                                                    | $\mathbf{v}$                                                                                                    |                                                                                                    |
| A                                           | dresa:                                      | Pod Hublesk                                                                                                    | ou 17                                                                                                    |                                                                                                    |                                                                                                    |                                                                                                    |                                                                                                    | ۷                                                                                                    | /IN:                                                                                                    | LBN0054612                                                                                                    | 499                                                                                                    | 6                                                                                                    |                                                                                                    |                                                                                                    |                                                                                                    |                                                                                                    |                                                                                                    |
| PSČ,                                        | Město:                                      | 743 01 Bil                                                                                                    | ovec                                                                                                    |                                                                                                    |                                                                                                    |                                                                                                    |                                                                                                    | Мо                                                                                                    | del:                                                                                                    | Renault Thal                                                                                                    | ia                                                                                                    |                                                                                                    |                                                                                                    |                                                                                                    |                                                                                                    |                                                                                                    |                                                                                                    |
| ásahy:                                      |                                             |                                                                                                    |                                                                                                    |                                                                                                    |                                                                                                    |                                                                                                    |                                                                                                    |                                                                                                    |                                                                                                    |                                                                                                    |                                                                                                    |                                                                                                    |                                                                                                    |                                                                                                    |                                                                                                    |                                                                                                    | <u>I</u> AIL                                                                                                    |
| PV Akce                                     | Shrnuti                                     | požadavku                                                                                                    | Detailní popis                                                                                                    | KS                                                                                                    | OTS                                                                                                    | ZN                                                                                                    | PK                                                                                                    | POR                                                                                                    | PC                                                                                                    | Účel zásahu                                                                                                    | DZ                                                                                                    | Status                                                                                                    | MCS                                                                                                    |                                                                                                    | [Hod.]                                                                                                    | [Kč]                                                                                                    | [Ks] [l                                                                                                    |
|                                             |                                             | *                                                                                                    | Dezinfikování<br>klimatizace včetně<br>výměny pylového<br>filtru s aktivním                                                                                         |                                                                                                    |                                                                                                    |                                                                                                    | ~                                                                                                    |                                                                                                    |                                                                                                    | -                                                                                                    |                                                                                                    | ·                                                                                                    |                                                                                                    | мс                                                                                                    | ,00                                                                                                    | ,00                                                                                                    | ,00 0                                                                                                    |
|                                             | jednate<br>PSČ,<br><b>SSAhY:</b><br>PV Akce | bjednávka<br>Číslo:<br>Dat<br>jednatel:<br>Název:<br>Adresa:<br>PSČ, Město:<br><b>isahy:</b><br>PV Akce Shrnutí | bjednávka:<br>Číslo:<br>Dat. vytvoření obje<br>jednatel:<br>Název: SOFTAPP<br>Adresa: Pod Hublesk<br>PSČ, Město: 743 01 Bilo<br>asahy:<br>PV Akce Shrnutí požadavku | bjednávka:<br>Číslo:<br>Dat. vytvoření objednávky: 09.11.2018 1<br>jednatel:<br>Název: SOFTAPP<br>Adresa: Pod Hubleskou 17<br>PSČ, Město: 743 01 Bílovec<br>Adresa: Pod Hubleskou 17<br>PSČ, Město: 743 01 Bílovec<br>Adresa: Pod Hubleskou 17<br>PSČ, Město: 743 01 Bílovec<br>Adresa: Pod Hubleskou 17<br>PV Akce Shrnutí požadavku Detailní popis<br>Dezinfikování<br>klimatizace včetně<br>výměny pylového<br>filtru s aktivním | bjednávka:<br>Číslo: 53<br>Dat. vytvoření objednávky: 09.11.2018 14:28<br>jednatel:<br>Název: SOFTAPP<br>Adresa: Pod Hubleskou 17<br>PSČ, Město: 743 01 Bílovec<br>Adresa: Pod Hubleskou 17<br>PSČ, Město: 743 01 Bílovec<br>Adresa: Pod Hubleskou 17<br>PV Akce Shrnutí požadavku Detailní popis KS<br>Dezinfikování<br>klimatizace včetně<br>výměny pylového<br>víměny pylového | bjednávka:<br>Číslo: 536975:<br>Dat. vytvoření objednávky: 09.11.2018 14:28<br>jednatel:<br>Název: SOFTAPP<br>Adresa: Pod Hubleskou 17<br>PSČ, Město: 743 01 Bílovec<br>asahy:<br>PV Akce Shrnutí požadavku Detailní popis KS OTS<br>Dezinfikování<br>klimatizace včetně<br>výměny pylového<br>víměny pylového | bjednávka:<br>Číslo: 5369752<br>Dat. vytvoření objednávky: 09.11.2018 14:28<br>jednatel:<br>Název: SOFTAPP<br>Adresa: Pod Hubleskou 17<br>PSČ, Město: 743 01 Bílovec<br>asahy:<br>PV Akce Shrnutí požadavku Detailní popis KS OTS ZN<br>PV Akce Shrnutí požadavku Detailní popis KS OTS ZN<br>principal documentary service service servic | bjednávka:<br>Číslo: 5369752<br>Dat. vytvoření objednávky: 09.11.2018 14:28<br>jednatel:<br>Název: SOFTAPP<br>Adresa: Pod Hubleskou 17<br>PSČ, Město: 743 01 Bílovec<br>Adresa: Pod Hubleskou 17<br>PSČ, Město: 743 01 Bílovec<br>Adresa: Pod Hubleskou 17<br>PSČ, Město: 743 01 Bílovec<br>Adresa: Pod Hubleskou 17<br>PV Akce Shrnutí požadavku Detailní popis KS OTS ZN PK<br>Dezinfikování<br>klimatizace včetně<br>výměny pylového<br>víměny pylového<br>víměny pylového | bjednávka: Za<br>Číslo: 5369752<br>Dat. vytvoření objednávky: 09.11.2018 14:28<br>jednatel: Vo<br>Název: SOFTAPP S<br>Adresa: Pod Hubleskou 17 V<br>PSČ, Město: 743 01 Bílovec Mod<br>asahy:<br>PV Akce Shrnutí požadavku Detailní popis KS OTS ZN PK POR<br>Dezinfikování<br>klimatizace včetně<br>výměny pylového<br>filtru s aktivním | bjednávka: Zaka<br>Číslo: 5369752<br>Dat. vytvoření objednávky: 09.11.2018 14:28<br>jednatel: VOZ<br>Název: SOFTAPP SPZ:<br>Adresa: Pod Hubleskou 17 VIN:<br>PSČ, Město: 743 01 Bílovec Model:<br>asahy:<br>PV Akce Shrnutí požadavku Detailní popis KS OTS ZN PK PORPC<br>Dezinfikování<br>klimatizace včetně<br>výměny pylového<br>víměny pylového | bjednávka: Zakázka:<br>Číslo: 5369752<br>Dat. vytvoření objednávky: 09.11.2018 14:28<br>jednatel: VOZidlo:<br>Název: SOFTAPP SP<br>Adresa: Pod Hubleskou 17<br>PSČ, Město: 743 01 Bílovec Model: Renault Thal<br>Adresa: Pod Hubleskou 17<br>PSČ, Město: 743 01 Bílovec Model: Renault Thal<br>Assahy:<br>PV Akce Shrnutí požadavku Detailní popis KS OTS ZN PK POR PC Účel zásahu<br>Dezinfikování<br>klimatizace včetně<br>výměny pylového<br>filtru s aktivním | bjednávka: Zakázka:<br>Číslo: 5369752<br>Dat. vytvoření objednávky: 09.11.2018 14:28<br>jednatel: Vozidlo:<br>Název: SOFTAPP<br>Adresa: Pod Hubleskou 17<br>PSČ, Město: 743 01 Bílovec Model: Renault Thalia<br>asahy:<br>PV Akce Shrnutí požadavku Detailní popis KS OTS ZN PK PORPC Účel zásahu DZ<br>výměny pylového vímí klimatizace včetně<br>výměny pylového vímí klimatizace včetně<br>výměny pylového vímí vímě víměny pylového víměny pylového víměny pylov | bjednávka: Zakázka:<br>Číslo: 5369752<br>Dat. vytvoření objednávky: 09.11.2018 14:28<br>jednatel: Vozidlo:<br>Název: SOFTAPP<br>Adresa: Pod Hubleskou 17<br>PSČ, Město: 743 01 Bílovec<br>SPZ: 1TA 47-47<br>VIN: LBN00546124996<br>Model: Renault Thalia<br>Sahy:<br>PV Akce Shrnutí požadavku Detailní popis KS OTS ZN PK PORPC Účel zásahu DZ Status<br>Dezinfikování<br>klimatizace včetně<br>výměny pylového<br>filtru s aktivním | bjednávka:<br>Číslo: 5369752<br>Dat. vytvoření objednávky: 09.11.2018 14:28<br>jednatel:<br>Název: SOFTAPP<br>Adresa: Pod Hubleskou 17<br>PSČ, Město: 743 01 Bílovec<br>PV Akce Shrnutí požadavku<br>Detailní popis<br>KS OTS ZN PK<br>Dezinfikování<br>klimatizace včetně<br>výměny pylového<br>filtru s aktivním | bjednávka:<br>Číslo: 5369752<br>Dat. vytvoření objednávky: 09.11.2018 14:28<br>jednatel:<br>Název: SOFTAPP<br>Adresa: Pod Hubleskou 17<br>PSČ, Město: 743 01 Bílovec<br>PV Akce Shrnutí požadavku Detailní popis KS OTS ZN PK POR PC Účel zásahu DZ Status MCS<br>PV Akce Shrnutí požadavku Detailní popis KS OTS ZN PK POR PC Účel zásahu DZ Status MCS<br>pezinfikování<br>klimatizace včetně<br>výměny pylového<br>filtru s aktivním | bjednávka:<br>Číslo: 5369752<br>Dat. vytvoření objednávky: 09.11.2018 14:28<br>jednatel:<br>Název: SOFTAPP<br>Adresa: Pod Hubleskou 17<br>PSČ, Město: 743 01 Bílovec<br>PV Akce Shrnutí požadavku Detailní popis<br>PV Akce Shrnutí požadavku Detailní popis<br>PV Akce Shrnutí požadavku Detailní popis<br>MS OTS ZN PK PORPC Účel zásahu DZ Status MCS [Hod.]<br>PV Akce Shrnutí požadavku Detailní popis<br>MS OTS ZN PK PORPC Účel zásahu DZ Status MCS [Hod.]<br>PV Akce Shrnutí požadavku Detailní popis<br>MS OTS ZN PK PORPC Účel zásahu DZ Status MCS [Hod.]<br>PV Akce Shrnutí požadavku Detailní popis | Djednávka:       Zakázka:         Číslo:       5369752         Dat. vytvoření objednávky:       09.11.2018 14:28         jednatel:       Datum přijetí vozu:       09.11.2018 14:28         Název:       SOFTAPP         Adresa:       Pod Hubleskou 17       SPZ:       1TA 47-47         PSČ, Město:       743 01       Bílovec       Model:       Renault Thalia         PVAkce       Shrnutí požadavku       Detailní popis       KS       OTS       ZN PK       PORPC       Účel zásahu       DZ       Status       MC (,00       ,00         V/ Akce       Shrnutí požadavku       Detainfikování klimatizace včetně výměny pylového       Image: Status       MC (,00       ,00       ,00 |

Do dílenských prací k tomuto zásahu se naimportuje řádek s prací (vybrána v EasyQ), u této práce je automaticky zadán **MECHANIK, na kterého byl plán naplánován.** 

|   | D    | llenské prá | ce           | Ostatní práce a materiál | Pře     | dběžný mater | iál        | Vydaný materiál |       |            |         |  |
|---|------|-------------|--------------|--------------------------|---------|--------------|------------|-----------------|-------|------------|---------|--|
|   | Z    | Číslo prác  | e Druh práce | e Popis práce            | Cen/jed | Čas.norma    | Reálný čas | DPH             | Mech. | Datum      | <b></b> |  |
|   | А    | 6123        | М            | SÚ ČIŠTĚNÍ VÝPARNÍKU     | 693,00  | ,40          | ,00        | 21              | 92    | 09.11.2018 |         |  |
| ] | Zdid | len /       | .00          |                          | •       | 1            | 1          | i               |       |            |         |  |
| ] | Mech | nanik O     | .Přijmeni9   | •                        |         |              |            |                 |       |            |         |  |

**MATERIÁL,** který jsme v EASY Q vybrali, se zobrazí v záložce Předběžný materiál. Tento materiál je možné také vidět ve webovém plánovači -> objednávky odběratele.

|   | Díle | enské práce     | Ostatní práce a materiál | F | Předběžný i | materiál | Vydaný materiál |            |   |  |
|---|------|-----------------|--------------------------|---|-------------|----------|-----------------|------------|---|--|
| Ē | Z    | Císlo materiálu | Název materiálu          |   | MJ          | Množství | Skladem         | Dat.poř.   | 4 |  |
|   |      | 7711228912      | Filtr pyl.CL2/V6,KNG     |   |             | 1,000    | 2,00            | 07.11.2018 |   |  |
|   |      |                 |                          |   |             |          |                 |            |   |  |